## Si accede ad Archivio Programmi attraverso il **menù** → **Gestione CEP** → **Archivi di struttura** → **Programmi**.

Questo archivio contiene l'elenco dei Programmi previsti dal Legislatore. All'apertura della form si ottiene una schermata da cui è possibile effettuare una ricerca per codice e/o per descrizione del programma. Inserire, se necessario, le informazioni e cliccare sul tasto Elenca (F4) sul menu di destra.

Viene visualizzata la lista dei programmi inseriti.

| Ricerca Programmi |                                                           |        |                                                                                |
|-------------------|-----------------------------------------------------------|--------|--------------------------------------------------------------------------------|
| Codice Missione 🗢 | Missione                                                  | Codice | Descrizione                                                                    |
| 01                | Servizi istituzionali, generali e di gestione             | 01     | Organi istituzionali                                                           |
| 01                | Servizi istituzionali, generali e di gestione             | 02     | Segreteria generale                                                            |
| 01                | Servizi istituzionali, generali e di gestione             | 03     | Gestione economica, finanziaria, programmazione, provveditorato                |
| 01                | Servizi istituzionali, generali e di gestione             | 04     | Gestione delle entrate tributarie e servizi fiscali                            |
| 01                | Servizi istituzionali, generali e di gestione             | 05     | Gestione dei beni demaniali e patrimoniali                                     |
| 01                | Servizi istituzionali, generali e di gestione             | 06     | Ufficio tecnico                                                                |
| 01                | Servizi istituzionali, generali e di gestione             | 07     | Elezioni e consultazioni popolari - Anagrafe e stato civile                    |
| 01                | Servizi istituzionali, generali e di gestione             | 08     | Statistica e sistemi informativi                                               |
| 01                | Servizi istituzionali, generali e di gestione             | 09     | Assistenza tecnico-amministrativa agli enti locali                             |
| 01                | Servizi istituzionali, generali e di gestione             | 10     | Risorse umane                                                                  |
| 01                | Servizi istituzionali, generali e di gestione             | 11     | Altri servizi generali                                                         |
| 02                | Giustizia                                                 | 01     | Uffici giudiziari                                                              |
| 02                | Giustizia                                                 | 02     | Casa circondariale e altri servizi                                             |
| 03                | Ordine pubblico e sicurezza                               | 01     | Polizia locale e amministrativa                                                |
| 03                | Ordine pubblico e sicurezza                               | 02     | Sistema integrato di sicurezza urbana                                          |
| 04                | Istruzione e diritto allo studio                          | 01     | Istruzione prescolastica                                                       |
| 04                | Istruzione e diritto allo studio                          | 02     | Altri ordini di istruzione non universitaria                                   |
| 04                | Istruzione e diritto allo studio                          | 04     | Istruzione universitaria                                                       |
| 04                | Istruzione e diritto allo studio                          | 05     | Istruzione tecnica superiore                                                   |
| 04                | Istruzione e diritto allo studio                          | 06     | Servizi ausiliari all'istruzione                                               |
| 04                | Istruzione e diritto allo studio                          | 07     | Diritto allo studio                                                            |
| 05                | Tutela e valorizzazione dei beni e attivita' culturali    | 01     | Valorizzazione dei beni di interesse storico                                   |
| 05                | Tutela e valorizzazione dei beni e attivita' culturali    | 02     | Attività culturali e interventi diversi nel settore culturale                  |
| 05                | Tutela e valorizzazione dei beni e attivita' culturali    | 30     | 11                                                                             |
| 06                | Politiche giovanili, sport e tempo libero                 | 01     | Sport e tempo libero                                                           |
| 06                | Politiche giovanili, sport e tempo libero                 | 02     | Giovani                                                                        |
| 07                | Turismo                                                   | 01     | Sviluppo e valorizzazione del turismo                                          |
| 08                | Assetto del territorio ed edilizia abitativa              | 01     | Urbanistica e assetto del territorio                                           |
| 08                | Assetto del territorio ed edilizia abitativa              | 02     | Edilizia residenziale pubblica e locale e piani di edilizia economico-popolare |
| 09                | Sviluppo sostenibile e tutela del territorio e dell'ambie | e 01   | Difesa del suolo                                                               |
| 09                | Sviluppo sostenibile e tutela del territorio e dell'ambi  | e 02   | Tutela, valorizzazione e recupero ambientale                                   |
| + / 0 8 8 0 0     |                                                           |        | Visualizzati 1 - 76 di 7                                                       |

Per effettuare le operazioni di 1.Inserimento Nuovo Programma 2. Modifica Programma 3.Cancellazione Programma

è possibile utilizzare i tasti rapidi alla fine della tabella. Oppure è possibile effettuare le 3 operazioni con i tasti sul menu di destra.

Last update: 2018/12/17 it:guide:protocollo:archivi:programmi https://wiki.nuvolaitalsoft.it/doku.php?id=it:guide:protocollo:archivi:programmi&rev=1545068791 17:46

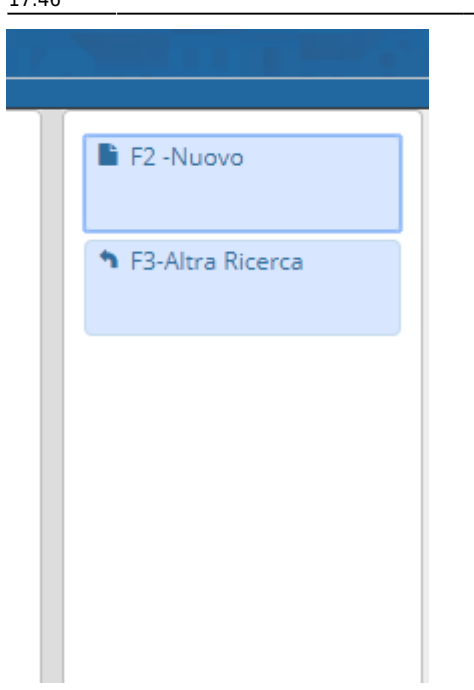

Cliccando su Nuovo o sul primo tasto del menu rapido si apre la seguente form

## 1. Nuovo (F2)

| Gestione Programmi   |                  |
|----------------------|------------------|
| Missione*<br>Codice* | 🗎 F5-Aggiungi    |
| Descrizione          | F3-Altra Ricerca |

Inserire i dati e cliccare sul tasto Aggiungi (o F5) contenuto sul menu di destra. Ogni Programma ha il campo missione. L'associazione viene fatta cliccando sopra il tasto lente a dx del campo missione. Viene visualizzata la lista delle missioni inserite. Cliccando sopra una di esse viene automaticamente inserita nella form di inserimento del programma.

## 2. Modifica

Per modificare un programma inserito selezionare la riga di interesse e cliccare il secondo tasto del menu dei tasti rapidi oppure fare doppio click sulla riga di interesse. Si apre la form contenente i dati del programma selezionato.

| Gestione Programmi |                                                    |                    |
|--------------------|----------------------------------------------------|--------------------|
| Missione*          | 01 Q Servizi istituzionali, generali e di gestione | 🗎 F6-Aggiorna      |
| Codice*            | 09                                                 |                    |
| Descrizione        | Assistenza tecnico-amministrativa agli enti locali | û F7-Cancella      |
|                    |                                                    | ✤ F3-Altra Ricerca |
|                    |                                                    | F4-Torna Elenco    |
|                    |                                                    |                    |

Una volta effettuate le modifiche cliccare sul tasto Aggiorna (F6) contenuto nel menu di destra.

| F F        | F6-Aggiorna      |
|------------|------------------|
| Û F        | F7-Cancella      |
| <b>h</b> I | F3-Altra Ricerca |
| <b>h</b>   | F4-Torna Elenco  |

## 3. Cancellazione

E' possibile eliminare un programma in due modi, o selezionando la riga di interesse e cliccando sul terzo tasto del menu dei tasti rapidi oppure facendo un doppio click sopra la riga di interesse (come per la modifica) e cliccando sul tasto Cancella (F7)

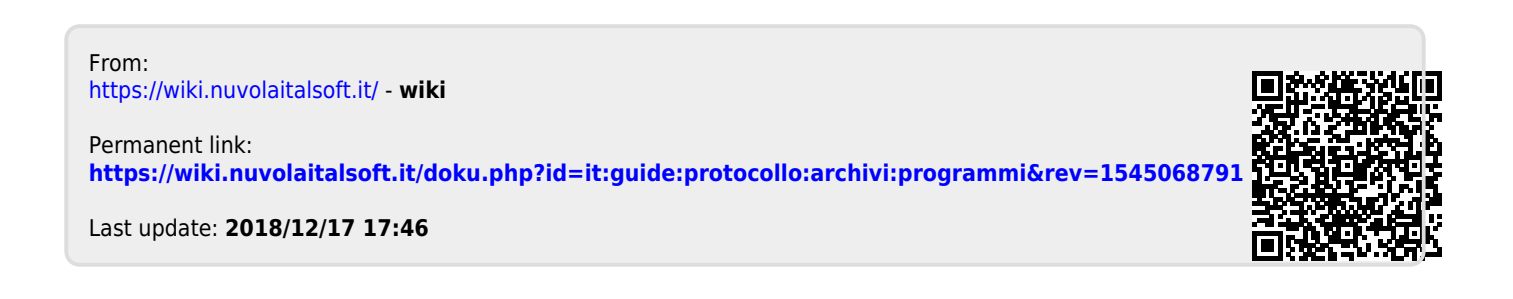